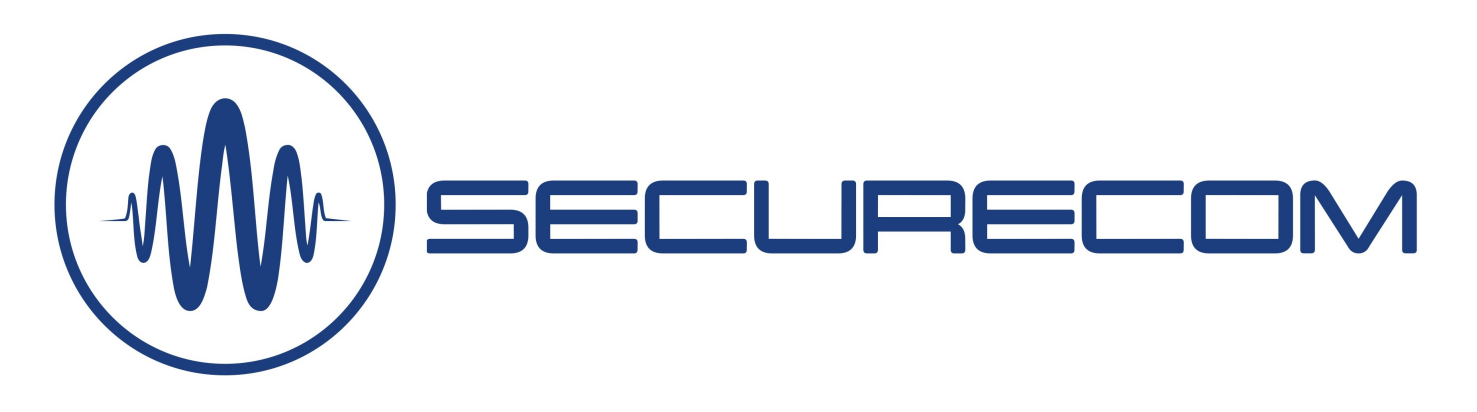

# **Thermostar 2G**

# FŐBB FUNKCIÓK

- Valós idejű hőmérsékletmérő egység, amely az interneten keresztül a felhasználók telefonjára küldi a hőmérő szonda (TS-100) által mért aktuális hőmérsékleti értéket.
- Beállítható (alsó/felső) hőmérsékleti küszöb, melynek túllépése esetén azonnali riasztást küld "Push notification" üzenetben, hangjelzéssel a felhasználók telefonjára.
- Automata termosztát funkció mely beállítható HŰTÉS-re és FŰTÉS-re és a funkció távolról engedélyezhető vagy tiltható.
- Kontaktusjelzés küldés 2 független bemeneten keresztül alkalmazásra vagy felügyeletre.
- Távfelügyeleti átjelzés küldése SIA DC-09 szabvány szerint a riasztási hőmérséklet küszöb átlépésekor és visszaállásakor egyedi eseménykóddal.

Hőmérsékletmérés és riasztás mobil App használatával, termosztát funkcióval és távfelügyeleti átjelzés lehetőségével

# JELLEMZŐK

- 2 kontaktus bemenet, önálló jelzésküldéssel
- 1 relé kimenet, NO potenciál mentes kontaktus
- Külső hőmérő csatlakozó, 3.5mm audio jack mérési tartomány: -55°C/+150°C (+/-0.5°C)
- Alacsony tápfeszültség jelzés
- Értesítés PULOWARE alkalmazásra és távfelügyeletre
- USB csatlakozás a PC-s beállításhoz: USB 2.0 mini-B
- Távmenedzsment funkció (puloware.com)
- Kommunikáció: GSM 900/1800MHz
- SIM kártya: Nano-SIM (4FF)
- Tápellátás: 10-30V DC / maximum 500mA
- Működési hőmérséklet: -25°C / +50°C
- Méretek: 52x52x15mm

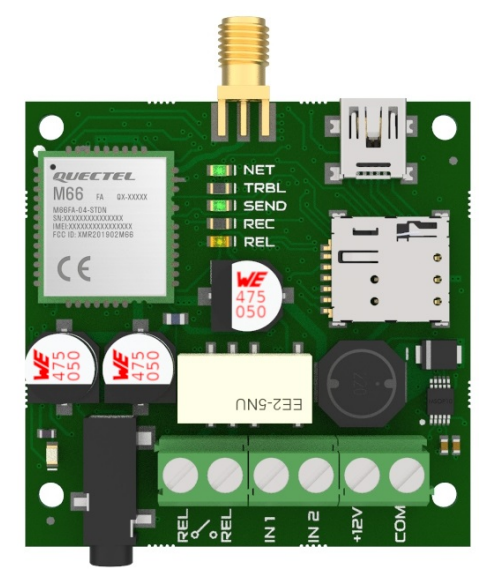

# ALKALMAZÁSI TERÜLETEK

- Hőmérséklet ONLINE figyelése alkalmazásból
- Hűtés vagy fűtés automatikus vezérlése (termosztát)
- Riasztás alsó és felső hőmérsékletről
- Riasztás kontaktus bemenetről
- Riasztást nyugtázó felhasználó rögzítése eseménylistába

1

- Hőmérséklet kontroll extrém környezetben (IP68)
- Távfelügyeleti átjelzés a hőmérsékletváltozásról

### **CSOMAG TARTAMA**

- Thermostar 2G modul
- TS-100 hőmérő szonda
- GSM antenna
- USB 2.0 mini-B kábel
- Műanyag távtartók
- Használati útmutató

# Thermostar 2G felépítése

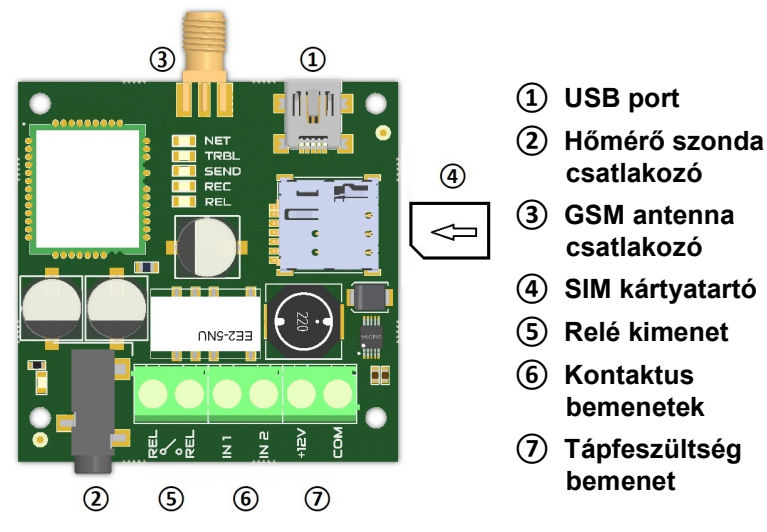

## LED jelzések

|              | Folyamatos   | Villanó         |
|--------------|--------------|-----------------|
| NET (zöld)   | Térerő OK    | Térerő < 30%    |
| TRBL (piros) | SIM hiányzik | GSM kapcsolódás |
| SEND (piros) | -            | -               |
| REC (zöld)   | -            | -               |
| REL (sárga)  | RELÉ aktív   | -               |

### Beüzemelés lépései

- SIM behelyezése: érintkezővel lefelé, és a lecsapott sarka a SIM tartó irányába nézzen, az ábra szerint
- Antenna és a sorkapcsok bekötése az ábra szerint
- Tápfeszültség bekapcsolása
- PC-s kapcsolat létesítése USB-n keresztül a konfiguráláshoz, majd a SecurecomConfigurator futtatása
- SIM PIN kód beállítása a GSM hálózati kapcsolathoz, de ha a kártyán nincs PIN kód akkor nem szükséges
- Beállítások konfigurálása a PC-s programban
- A beállítások rátöltése a modulra, a rátöltés ikonnal aminek szükségét pirossal jelzi!
- A beállított funkciók működésének letesztelése, az ÁLLAPOTJELZŐ ablak segítségével
- Amennyiben a teszt sikeres, a modul felszerelhető

# BEÁLLÍTÁS

Az eszköz beállítása a **SecurecomConfigurator** PC-s programmal történik, ami az alábbi helyről tölthető le: <u>https://securecom.eu</u> Az installálás és a program futtatása után csatlakoztatni kell a modult a PC-hez az USB-n keresztül és kiválasztani az eszköz által aktivált COM portot.

Az **SecurecomConfigurator** program indítása (Windows XP 7,8,10 kompatibilis) és az eszköz csatlakoztatása után alábbi módon lehet beállítani.

Figyelem: az USB csatlakozás tápellátása csak a beállítások megadásához elegendő, ezért a hívások teszteléséhez külső tápellátás csatlakoztatása szükséges!

### Kommunikációs port kiválasztása és kapcsolódás

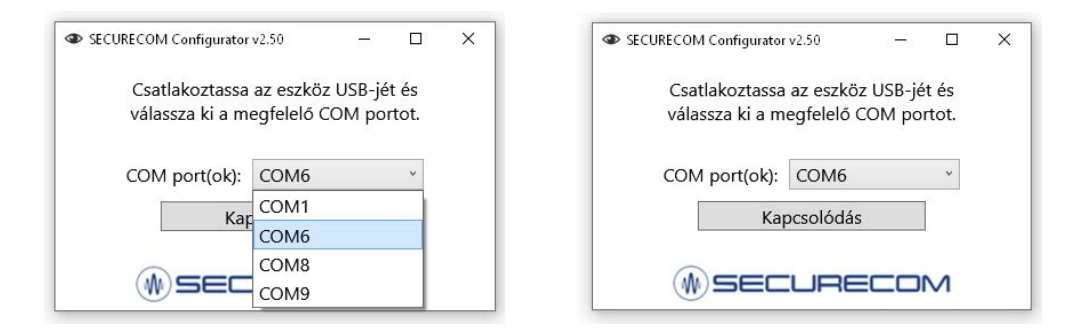

A kapcsolódás után a paraméterek konfigurálása az alábbi felületen történik.

# Thermostar 2G

| SECURECOM Configurator v2.58                                                                                                    |                                                                                                    |                               |           |                |          |                                |                               | ×             |                  |        |    |  |
|----------------------------------------------------------------------------------------------------|----------------------------------------------------------------------------------------------------|-------------------------------|-----------|----------------|----------|--------------------------------|-------------------------------|---------------|------------------|--------|----|--|
| W SECURECOM<br>TYPE: ThermoStar<br>FIRMWARE: v2.3.561<br>Device ID: de1977b8cd276b2e<br>Price ID: de1977b8cd276b2e<br>Line ID: de1977b8cd276b2e<br>EN DE HU | LATEST EVENTS<br>11:50:11: [0;33mW (340189) event: handler already registered, overwriting[0m<br>11:50:11: [0;33mW (340189) event: handler already registered, overwriting[0m<br>11:50:11: [0;33mW (340189) event: handler already registered, overwriting[0m<br>11:50:12: Phone ready!<br>11:50:12: Phone IP: 10.128.80.228<br>11:50:12: Remote management via mobile internet<br>11:57:30: Temperature sensor found |                               |           |                |          | <                              |                               |               |                  |        |    |  |
| MODULE STATUS                                                                                                    |                                                                                                    | MONITORING STATION 1 SETTINGS |           |                |          |                                | MONITORING STATION 2 SETTINGS |               |                  |        |    |  |
| Mobile network: EDGE (2G) Telenor                                                                                                    | IP address:                                                                                                    |                               |           |                |          | IP ad                          | ddress:                       |               |                  |        |    |  |
| Network signal (%): 64%                                                                                                    | Port:                                                                                                    | Port: 9998                    |           |                |          | Port                           | 9998                          |               |                  |        |    |  |
| Monitoring station 1:                                                                                                    | Protocol:                                                                                                    | i: UDP ~                      |           |                |          | Prot                           | ocol: UDP ~                   |               |                  |        |    |  |
| Monitoring station 2:                                                                                                    | SIA prefix:                                                                                                    | A prefix:                     |           |                |          |                                | prefix:                       |               |                  |        |    |  |
| Inputs: 1 2                                                                                                    | Object ider                                                                                                    | Diect identifier: 0000        |           |                |          |                                | ect identifier: 0000          |               |                  |        |    |  |
| Output: 1                                                                                                    | Link test ne                                                                                                    | Link test period: 2 mins      |           |                | v        | Link                           | c test period: 3 mins         |               |                  |        |    |  |
| lemperature: 31.2°C                                                                                                    | Link test pe                                                                                                    |                               |           |                |          | Link                           |                               |               |                  |        |    |  |
| Supply voltage: -                                                                                                    |                                                                                                    |                               |           |                |          |                                |                               |               |                  |        |    |  |
| MODEM AND GPRS SETTINGS COMM. EVER                                                                                                    | IT CODES                                                                                                    | INPUT 1 S                     | SETTINGS  | INPUT 2        | SETTINGS |                                | HEATING                       | g settings    | COOLING SE       | TTINGS |    |  |
| PIN code: Battery low:                                                                                                    | 314                                                                                                    | Sensitivity:                  | 0.3 sec ~ | Sensitivity:   | 0.3 sec  | ~                              | Alarm thresh                  | nold: 30 🗘 °C | Alarm threshold: | 12 🗘   | °C |  |
|                                                                                                    |                                                                                                    | Contract to max               | NO        | Contact turner | NO       |                                | Event code:                   | 158           | Event code:      | 159    |    |  |
| GPRS APN: iot.truphone.com Setup changed                                                                                                    | 306                                                                                                    | Contact type:                 | NO *      | Contact type:  | NO       |                                | Partition:                    | 01            | Partition:       | 01     | _  |  |
|                                                                                                    |                                                                                                    | Event code:                   | 130       | Event code:    | 130      |                                | Zone:                         | 001           | Zone:            | 001    |    |  |
| User: OUT controlled                                                                                                    | : 205                                                                                                    | Partition:                    | 01        | Partition:     | 01       |                                | Control thre                  | shold:        |                  | 20 🗘   | °C |  |
| Password:                                                                                                    |                                                                                                    | Zone:                         | 001       | Zone:          | 002      |                                | Relay contro                  | l type:       | Heating          |        | ~  |  |
|                                                                                                    |                                                                                                    |                               |           | 002            | -        | Relay control enable: Disabled |                               |               |                  |        |    |  |

A program az indítása után kiolvassa és megjeleníti az eszköz aktuális beállításait.

A módosítások érvényesítéséhez viszont a rátöltés gombot meg kell nyomni, mert a mentés nem automatikus!

# Adminisztrációs ablak

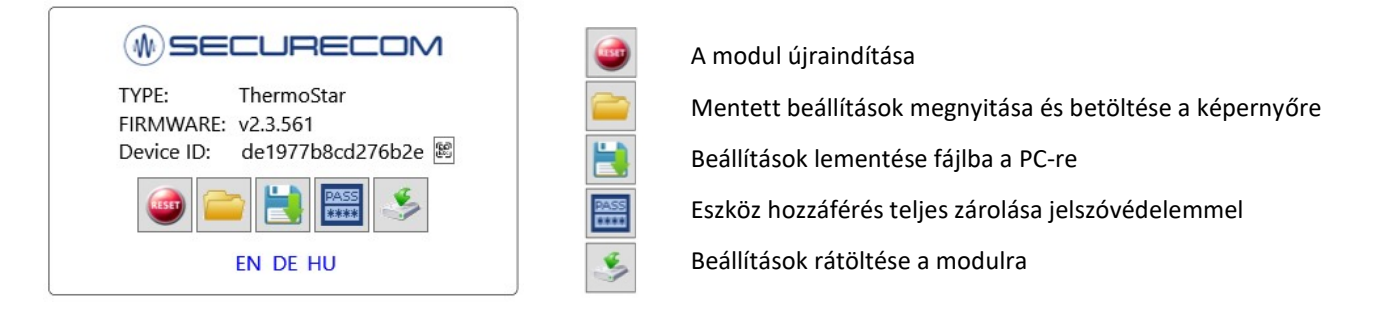

### Figyelem:

ahhoz hogy az egységen a beállítások módosításai érvényesek legyenek, a változást minden esetben le kell tölteni a modulra! Amennyiben a beállításokban változás történik a rátöltés ikon háttere piros lesz, jelezve a letöltés szükségességét.

# Mobilhálózati kapcsolat beállítása

A termék mobil adatkapcsolattal kommunikál, így szükséges hozzá egy mobilinternet képes SIM kártya beszerzése. A hálózati kapcsolat beállításához legyen behelyezve egy megfelelő SIM kártya az egységen lévő ④ jelölésű SIM kártyatartóba az alábbi követelményekkel:

3

- mobiladat képes legyen
- aktív és feltöltött (amennyiben prepaid)
- ismertek legyenek az APN kapcsolat adatai
- ismert legyen a kártya PIN kódja vagy a PIN kódkérés törölve legyen

# **Thermostar 2G**

A SIM PIN kód mezőt akkor kell kitölteni, ha a PIN kód kérése a SIM kártyán be van állítva. Az adatkapcsolat létrehozásához meg kell adni az APN adatokat. (általában nincs felhasználó és jelszó csak APN név)

| MOBILHÁLÓZAT BEÁLLÍTÁSAI |                  |  |  |  |
|--------------------------|------------------|--|--|--|
| SIM PIN kód:             |                  |  |  |  |
| APN azonosító:           | iot.truphone.com |  |  |  |
| Felhasználó:             |                  |  |  |  |
| Jelszó:                  |                  |  |  |  |

### Amennyiben a terméket csak mobilalkalmazással használjuk, akkor több beállítást már nem igényel.

Továbbiakban már csak az alkalmazás telepítése következik és a termék használható lesz a megadott feladathoz.

### Alkalmazás telepítése

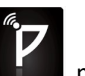

Az eszközöket a PULOWARE mobilalkalmazás segítségével tudjuk távolról elérni és vezérelni. Az alkalmazáshoz való hozzárendelés az egyedi **Eszközazonosító kód** segítségével történik, amit a készülék adatlapja tartalmaz, egy 16 jegyű karakteres és QR kód formájában is.

A PULOWARE mobilalkalmazást a felhasználó készülékére platformtól függően lehet letölteni a Google Play vagy Apple App Store áruházból. A letöltés és indítás után az alapadatokat a beállítás varázslón keresztül lehet rögzíteni.

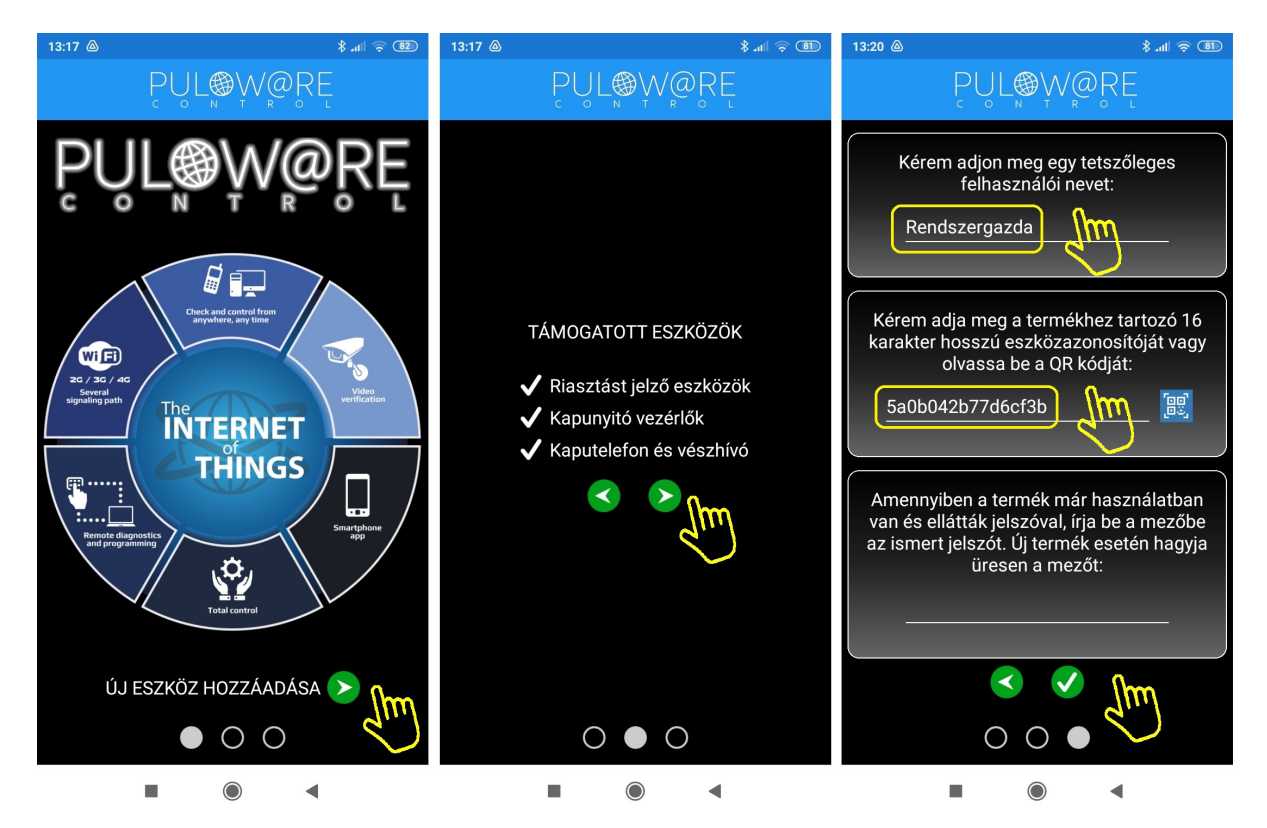

A navigációs zöld nyilak jelzik a továbblépés irányát. Az alkalmazásnak 2 egyszerű információt kell megadni, úgymint a **Felhasználói név** és az **Eszközazonosító**. Az **Eszközazonosító** QR kód formájában is leolvasható, a kék QR ikon megérintésével vagy manuálisan beírható. Új eszköz esetén **nincs Jelszó**, ennek beállítása egy külön fiókba tehető meg a puloware.com kiszolgáló IoT szerver felületén. Amennyiben viszont a terméket előzőleg már rögzítette más felhasználó az alkalmazásához és annak további felvételét jelszóval korlátozta, úgy a hozzárendeléshez a beállított jelszót is meg kell adni.

Az adatok megadása után a zöld pipa érintésével továbbléphetünk az alkalmazás eszközfelületére.

Thermostar 2G

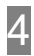

# Alkalmazás felépítése

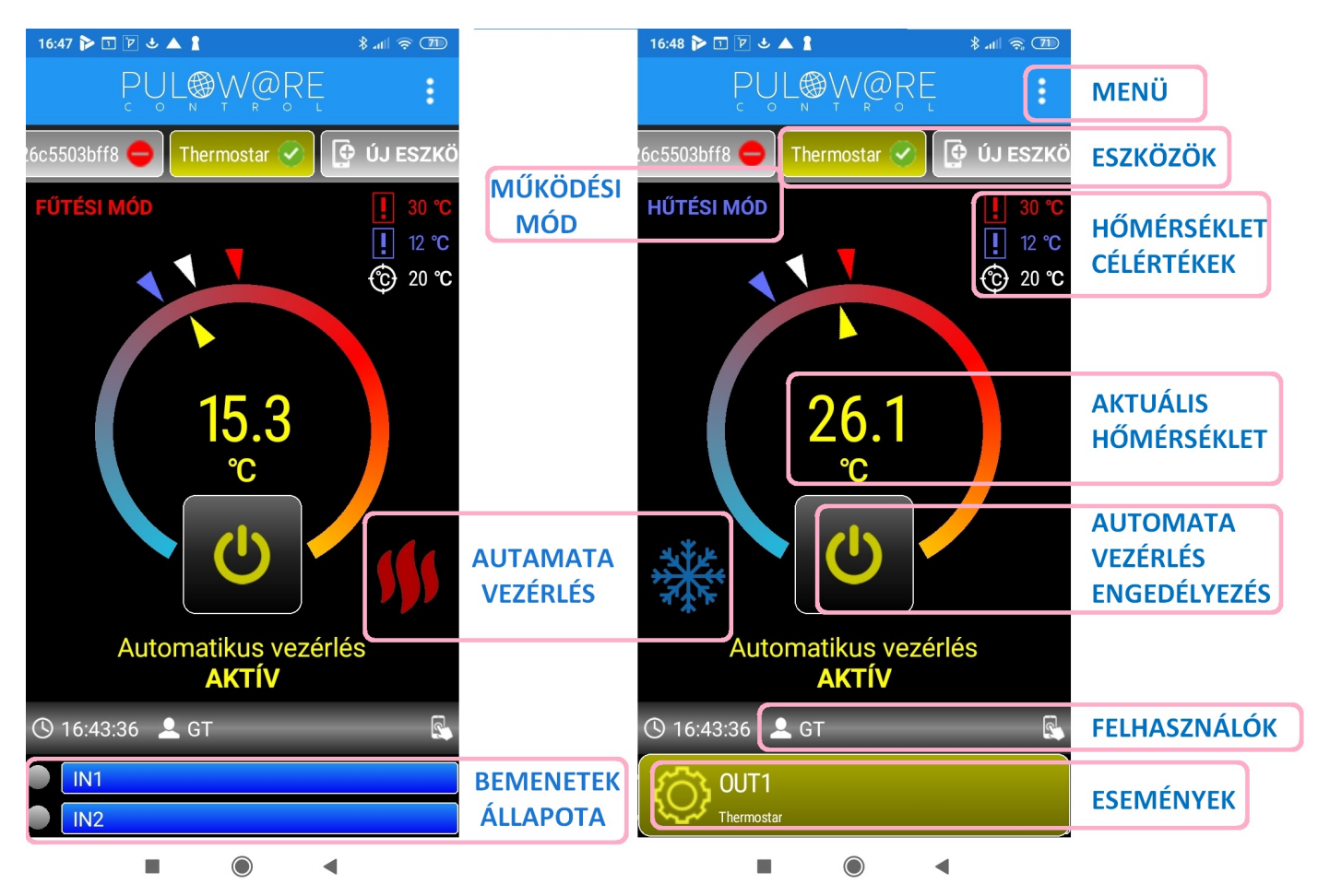

Az alkalmazás főképernyője több területre van osztva, melyek egyedi funkcióval rendelkeznek, felülről lefelé felsorolva:

MENÜ blokkban a beállítások, eseménylista, egyéb információk érhetők el

ESZKÖZÖK mezőben az alkalmazáshoz rögzített eszközök elnevezése látható

MŰKÖDÉSI MÓD az alkalmazás 2 működési módot kezel úgymint FŰTÉSI MÓD és HŰTÉSI MÓD

FŰTÉSI MÓD: ha a helyiség vagy a tárgy hőmérséklete a beállított hőmérséklet alá csökken, akkor a relé kontaktus záródik HŰTÉSI MÓD: ha a helyiség vagy a tárgy hőmérséklete a beállított hőmérsékletet meghaladja, akkor a relé kontaktus záródik

HŐMÉRSÉKLET CÉLÉRTÉKEK itt látható a beállított felső (piros) és alsó (kék) riasztási hőmérséklet küszöb, illetve az elvárt célhőmérséklet, aminek eléréséig az automata funkció vezérli az eszköz kimeneti reléjét

AKTUÁLIS HŐMÉRSÉKLET a hőmérő szonda által mért pillanatnyi érték

### AUTOMATA VEZÉRLÉS ENGEDÉLYEZÉSE

"nyomógomb" ahol AKTÍV esetén engedélyezett, INAKTÍV esetén pedig tiltott az automatikus termosztát funkció

AUTOMATA VEZÉRLÉS a célhőmérséklet elérésekor jelzi a beavatkozás szükségességét

FELHASZNÁLÓK sávban mutatja a vezérlést kezelő/módosító személy nevét illetve a riasztást nyugtázó személy nevét időbélyeggel azonosítva

BEMENETEK ÁLLAPOTA itt látható, ha az eszköz kontaktusbemenetei vezérelve vannak

ESEMÉNYEK felugró ablakban megjelenő üzenet bármilyen eszközesemény hatására

# Alkalmazás MENÜ

4:36 📼 🗑 🕹 🕑 🛤 🛔 🔺 9

A menü 3 fő részt tartalmaz:

👤 Operátor...

🔳 Események..

🔅 Beállítások...

Automatikus vezérlés INAKTÍV

IN1

### - Operátor névmódosítás

IN1

<u>ଚ</u> (ଲ)

© 18 ℃

14:36 📼 🏹 🕹 🕑 M 🛔 🔺 💡

OK

U

Automatikus vezérlés INAKTÍV

Adja meg a nevét

Operátor: GT

#### 🖻 🖻 🕹 🗭 M 🛔 🔺 🕈 J 🛛 M 🛔 🔺 9 2022-07-05 Magas hőmérséklet [visszaállás] Beállitás megváltozott () 19:08:40 € 18 °C Magas hőmérséklet () 19:07:55 👤 GT Querátor... Eszköz helyreállt (§ 13:27:16 🚍 Események... 🔅 Beállítások.. Eszköz leszakadt Hőszabályozás deaktíválva 🔇 11:00:20 👤 GT Automatikus vezérlés INAKTÍV Hőszabályozás aktíválva 🕒 11:00:20 🛛 💄 GT 🕓 11:00:12 👤 GT őmérséklet Ívis . 4

### - Eseménylista megtekintése

### - Beállítások

**R** (56)

© 18 ℃

X

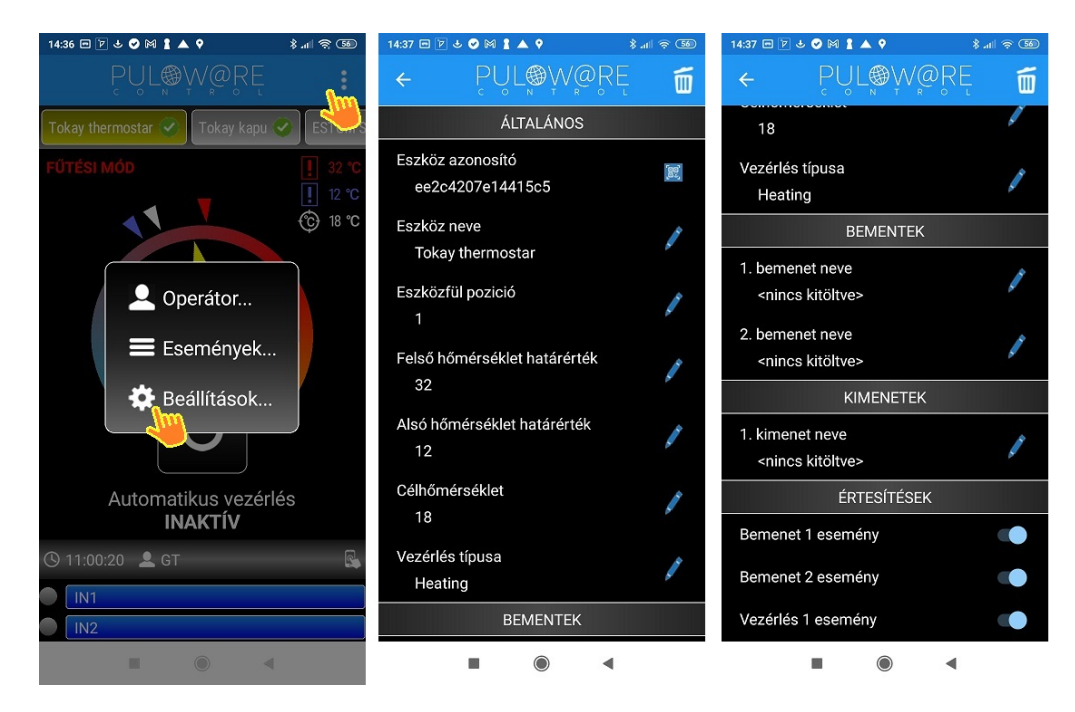

A beállítások menü elemei:

### **ÁLTALÁNOS**

- Eszköz azonosító: a termék egyedi 16 karakteres azonosítója
- Eszköz neve: egyedi elnevezés, amivel a végfelhasználó azonosítja az objektumot (pl. ház, műhely)
- Eszközfül pozíció: az ESZKÖZÖK mező sorban megadható pozíciója (pl. 1. a kapunyitó, 2. a riasztó)
- Felső hőmérséklet határérték: a beállított érték felett riaszt
- Alsó hőmérséklet határérték: a beállított érték alatt riaszt
- Célhőmérséklet: az elvárt hőmérsékleti érték, amit az automatikus vezérlési funkció szabályoz az eszköz relé segítségével (beállítástól függően kapcsol, ha hűtésre vagy fűtésre van szükség)
- Vezérlés típusa: itt adható meg a kívánt üzemmód
  FŰTÉSI MÓD: ha a helyiség vagy a tárgy hőmérséklete a beállított hőmérséklet alá csökken, akkor a relé kontaktus záródik
  HŰTÉSI MÓD: ha a helyiség vagy a tárgy hőmérséklete a beállított hőmérsékletet meghaladja, akkor a relé kontaktus záródik

### BEMENETEK

- 1. bemenet neve: a bemenetre kötött eszköz vagy esemény neve (pl. kazánhiba)
- 2. bemenet neve: a bemenetre kötött eszköz vagy esemény neve (pl. áramszünet)

### ÉRTESÍTÉSEK

- Bemenet 1 esemény: az 1. bemenet állapotváltozására eseményt generál
- Bemenet 2 esemény: a 2. bemenet állapotváltozására eseményt generál
- Vezérlés 1 esemény: a kimenet vezérlésekor eseményt generál